## 攻防世界-MISC:pdf

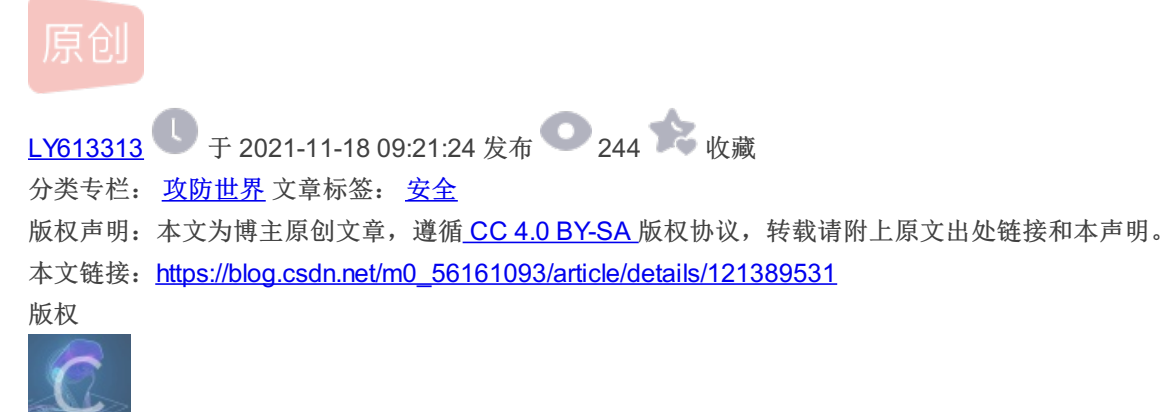

攻防世界 专栏收录该内容

21 篇文章 1 订阅

订阅专栏

这是攻防世界新手练习区的第二题,题目如下:

| ┍<br>pdf 112 最佳Writeup由S_O_L_R提供 |                |
|----------------------------------|----------------|
| 难度系数:                            |                |
| 题目来源: csaw                       |                |
| 题目描述:菜猫给了菜狗一张图,说图下面什么都没有         |                |
| 题目场景: 暂无                         |                |
| 题目附件: 附件1                        | CSDN @LY313613 |

点击附件1下载,打开后发现是一个pdf文件,里面只有一张图片

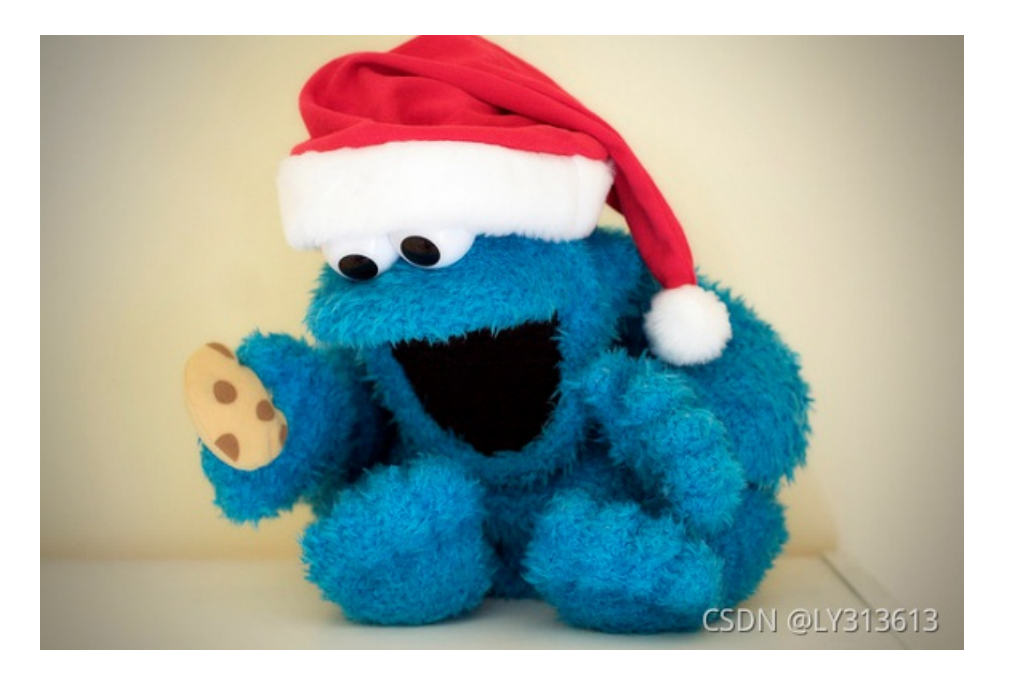

用WPS打开,没发现有什么不对的地方,参考一下WP,说是要转为word格式。随便找一个在线转换工具(因为WPS要会员,穷啊)

| 🕞 金山PDF转换 | 日 手机转换 😗 🔿 S                           | 开通会员   Ξ _ □ X |
|-----------|----------------------------------------|----------------|
| ₩ 转为Word  | 図 名称 页数 輸出范围 转换模式 ▼ 修复 状表              | 态 操作           |
| S 转为Excel | ☑ ad00beb8.pdf 🛛 🖉 🕖 1 1 1 1 自动选择 💌 ⊘  | a ×            |
| ₽ 转为PPT   | 全山PDF转换 ⑦ ×                            |                |
| ₽ 转为纯图PDF |                                        |                |
| VPDF拆分    | 文件包含较多图片,提取图片中的文字编辑为会员功能,请<br>开通会员后重试。 |                |
| ▲ PDF合并   | 如已充值,请重新登录                             |                |
|           | ▶ 开通会员 取消                              |                |
|           |                                        |                |
|           | 市 清除选中(1/1) ● 添加文件                     | 🗘 设置           |
|           |                                        |                |
|           | 输出目录: PDF相同目录 ▼ docx                   | ▼ 开始转换         |
|           |                                        | CSDN @LY313613 |

## 这里附上在线转换链接: PDF转word在线 转换为word后,将图片移开即可得到flag

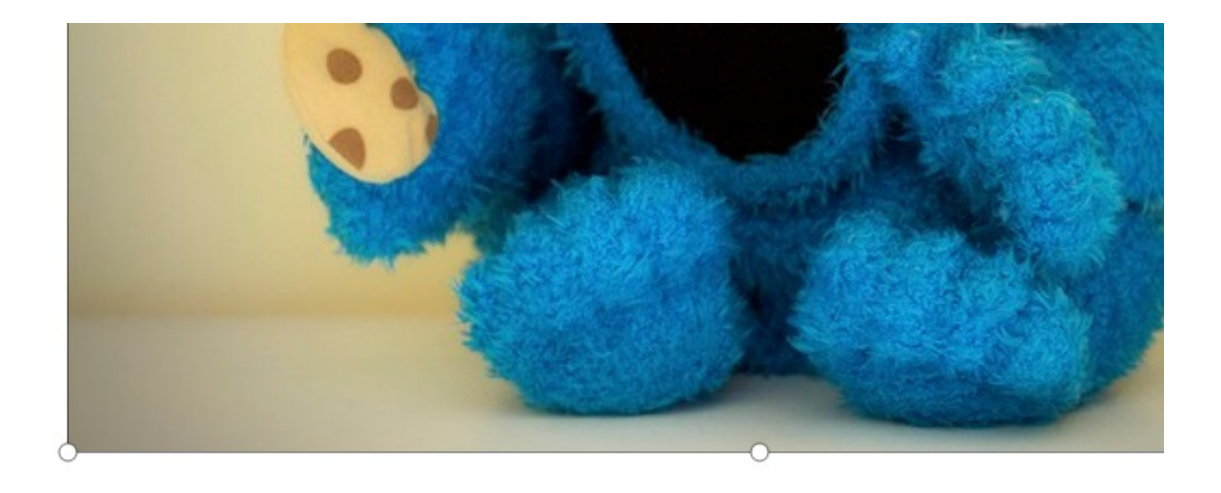

flag{security\_through\_obscurity} CSDN @LY313613

flag如下,直接提交即可。

## flag{security\_through\_obscurity}

接下来说一下我的个人做法(只是个人见解,仅供参考,求大佬轻喷),因为刚拿到这张PDF时我是用WPS打开的,没发现什 么异常,因为只有这一张图片,猜测flag应该就是在图片中,于是对图片一顿操作(没办法,菜鸡一只)。也是在无意中发现了 flag。具体操作如下:

1、点击一下图片,在图片周围会出现一些相关的操作选择

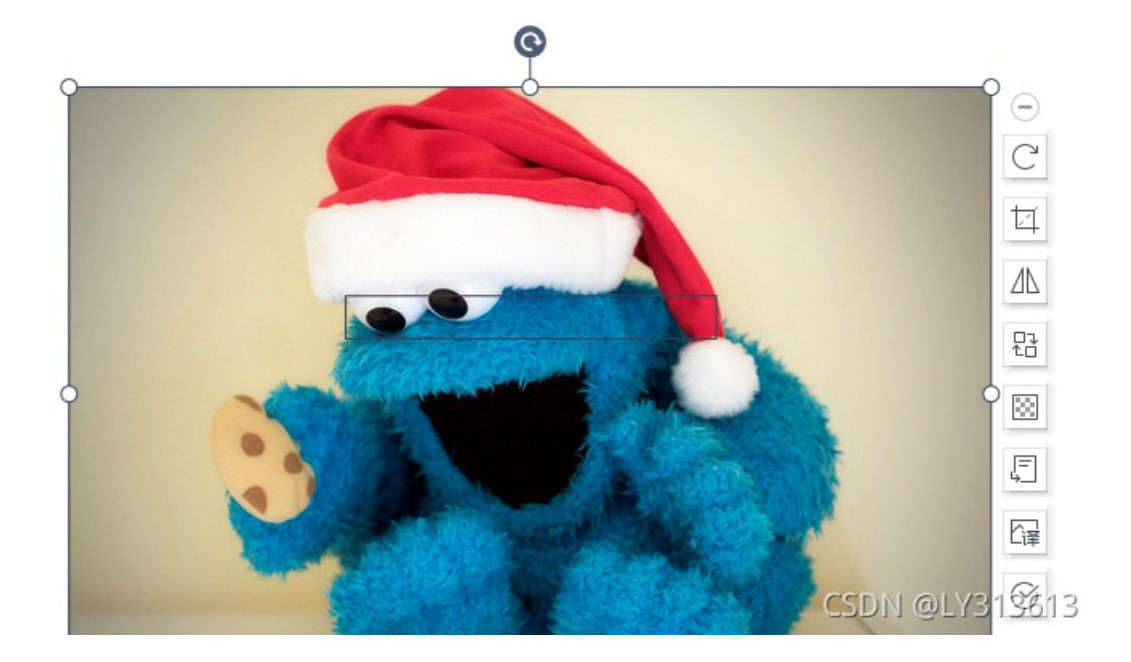

2、点击一下透明度

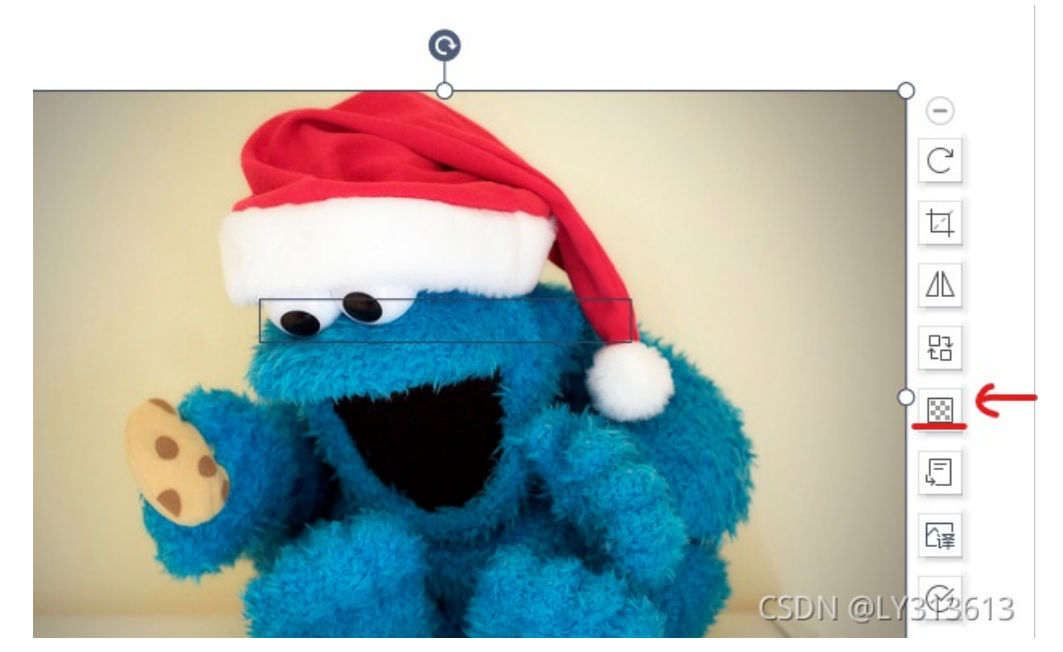

3、把它拉到100%,即可拿到flag。

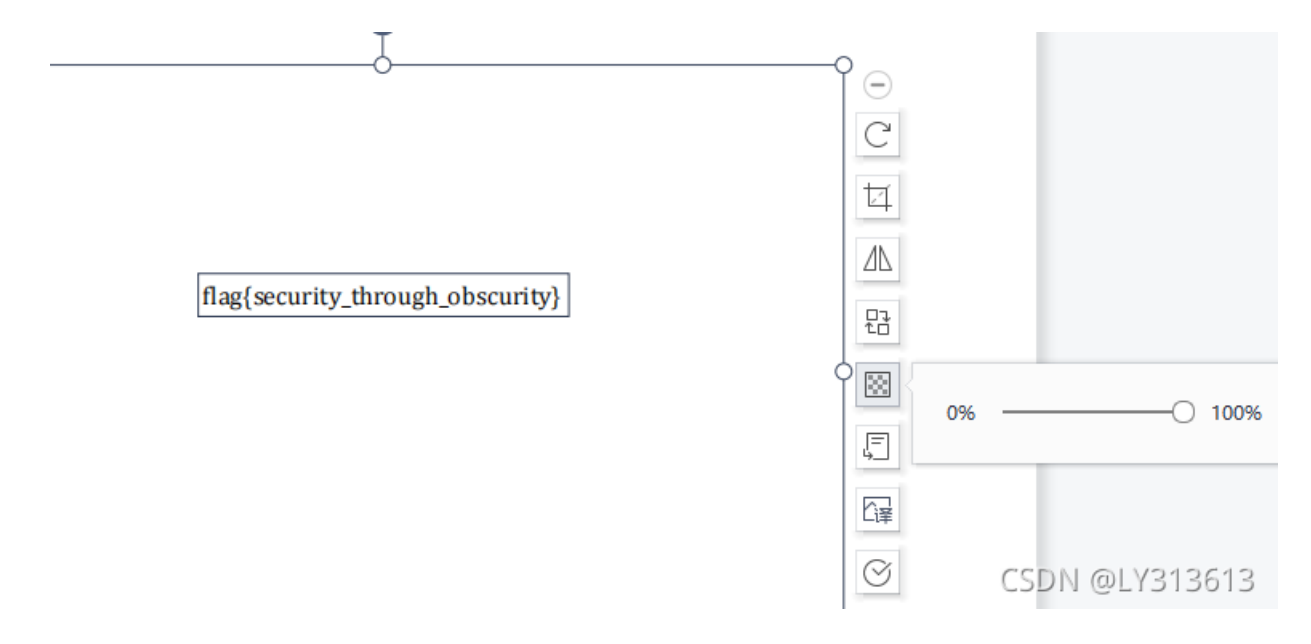

4、或者点击完成

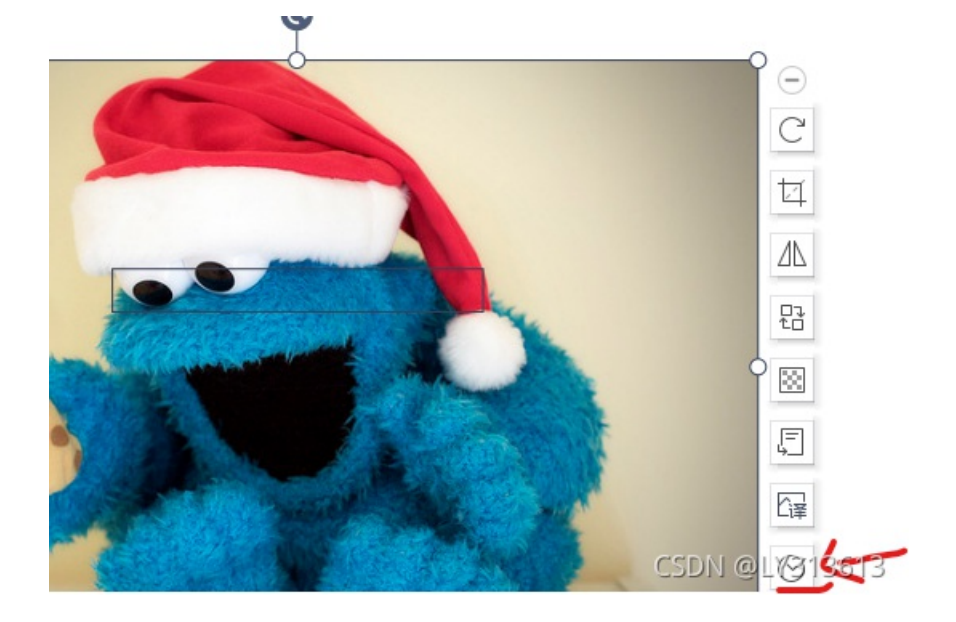

5、再点击一下中间出现的框框,也可以看到flag

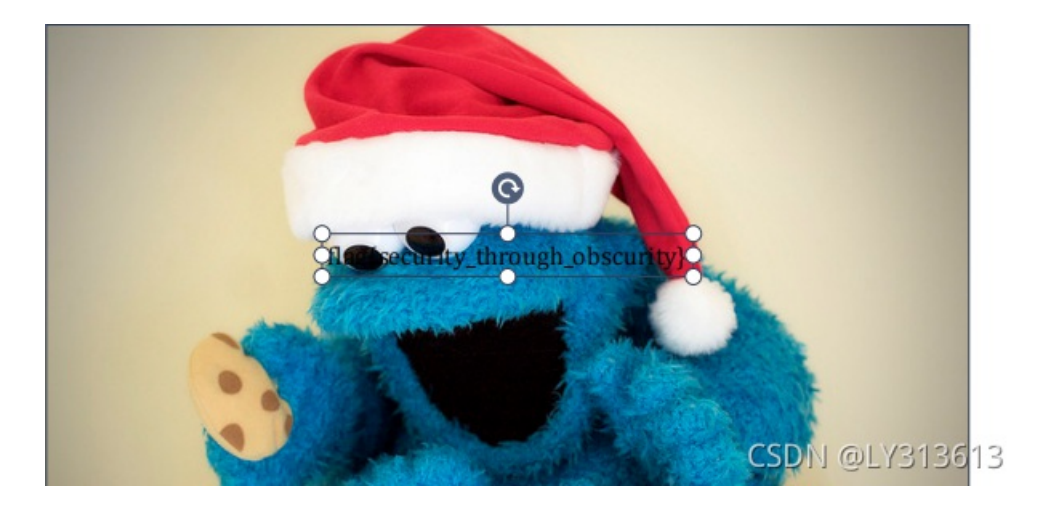

以上就是我对这道题的解法(纯粹是自己瞎搞,误打误撞拿到flag的,建议大家以官方的WP为准),因本人菜鸡一只,如果有 什么不对的地方,实属正常。还请各位大佬予以指正,谢谢!